# Прием заявлений в 1 класс Портал «Госуслуги»

54

Xtu

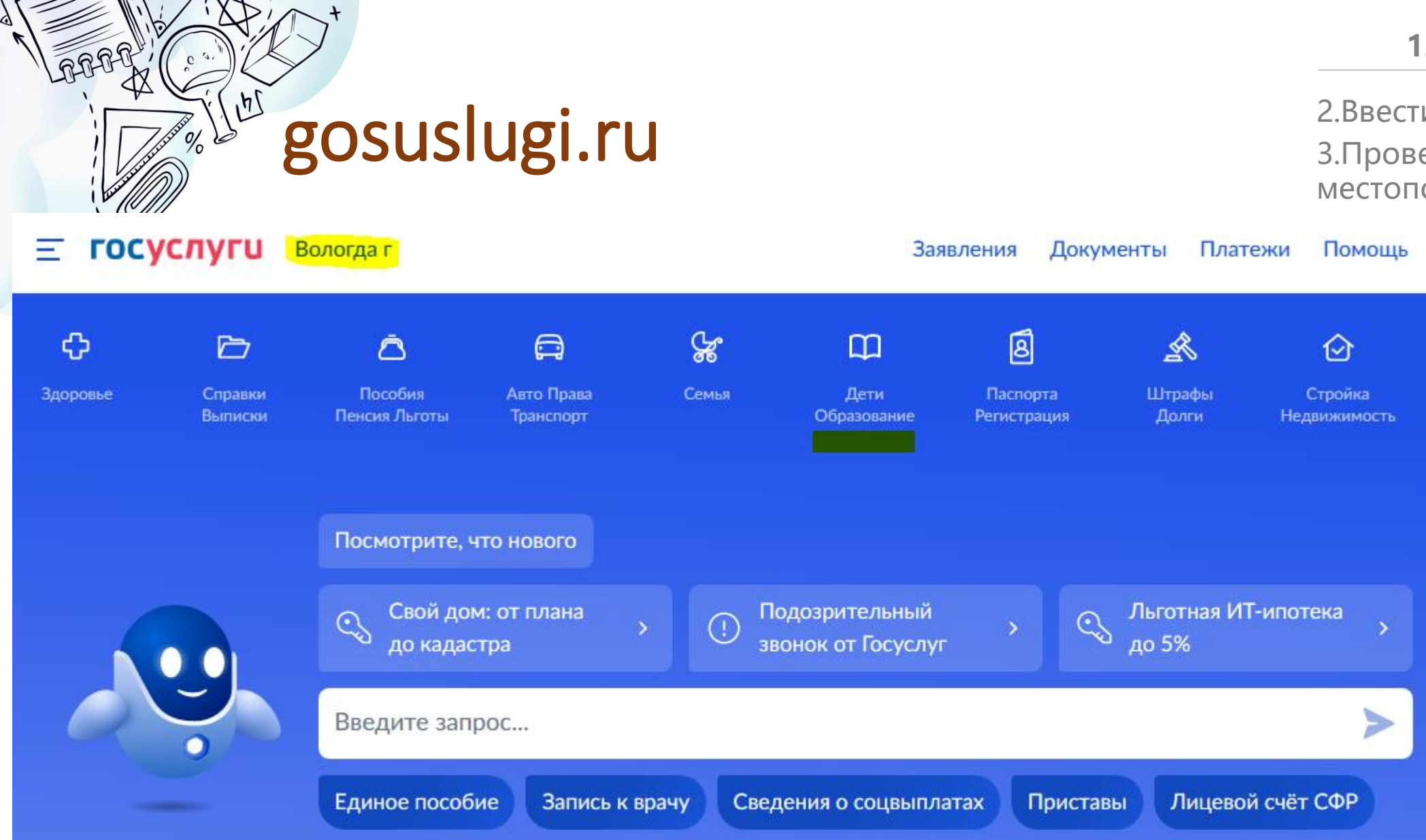

### 1. Зайти на сайт

Ольга Б.

AL.

Ведомства

 2.Ввести логин и пароль.
 3.Проверить местоположение.

Прочее

Q

+

AX:

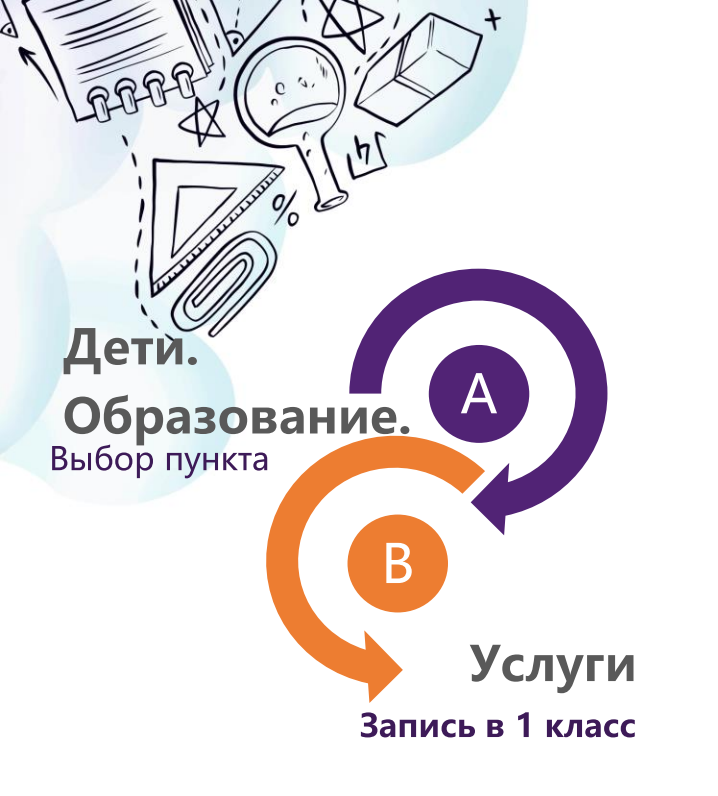

+

| <b>Е ГОСУСЛУГИ</b> Вологда г                                           |                    |                               |                              |                                                                 | 3a:                                             | явления Докум                | менты Плато                 | ежи Помощь              | Q Ольга    | аБ. 🥡 🗸   |
|------------------------------------------------------------------------|--------------------|-------------------------------|------------------------------|-----------------------------------------------------------------|-------------------------------------------------|------------------------------|-----------------------------|-------------------------|------------|-----------|
| <b>С</b><br>Здоровье                                                   | Справки<br>Выписки | С<br>Пособия<br>Пенсия Льготы | С<br>Авто Права<br>Транспорт | <b>С</b> емья                                                   | Дети<br>Дети<br>Образование                     | 8<br>Паспорта<br>Регистрация | <b>У</b><br>Штрафы<br>Долги | Стройка<br>Недвижимость | Прочее     | Ведомства |
| ПОПУЛЯРНЬ                                                              | ЫЕ УСЛУГИ          |                               |                              |                                                                 | ЧАСТ                                            | ГО ЗАДАВАЕМЫ                 | Е ВОПРОСЫ                   |                         |            |           |
| Запись в дето                                                          | ский сад           |                               |                              |                                                                 | Един                                            | ое пособие на де             | етей и беремен              | ных женщин              |            |           |
| Сертификат                                                             | на матерински      | й капитал                     |                              |                                                                 | ~                                               | Что такое едино              | е пособие на д              | цетей и беременн        | ных женщин |           |
| Поступление                                                            | е в вуз            |                               |                              |                                                                 | ~                                               | Чем единое пос               | обие отличает               | ся от прежних вь        | плат       |           |
| Единое пособ                                                           | бие на детей и     | беременных же                 | нщин                         |                                                                 | Что будет с ранее назначенными пособиями        |                              |                             |                         |            |           |
| Ежемесячная выплата при рождении или усыновлении первого ребёнка       |                    |                               |                              |                                                                 |                                                 |                              |                             |                         |            |           |
| Распоряжение материнским капиталом                                     |                    |                               |                              |                                                                 | Пока                                            | зать все                     |                             |                         |            |           |
| Запись в кружки и секции                                               |                    |                               |                              | Ежем                                                            | Ежемесячная выплата на первого ребёнка до 3 лет |                              |                             |                         |            |           |
| Пушкинская карта                                                       |                    |                               |                              | ᠵ Кому положена выплата на первого ребёнка                      |                                                 |                              |                             |                         |            |           |
| Признание иностранных документов об образовании                        |                    |                               |                              | ~                                                               | Как подать заяв.                                | ление для пол                | учения выплаты              | на первого реб          | бёнка      |           |
| Приём на обучение по программам среднего профессионального образования |                    |                               |                              | Сколько рассматривается заявление по выплате на первого ребёнка |                                                 |                              |                             |                         |            |           |
| Ежемесячное пособие по уходу за ребёнком для неработающих              |                    |                               |                              | Показать все                                                    |                                                 |                              |                             |                         |            |           |
| Единовремен                                                            | нное пособие г     | ри рождении ре                | бенка для нера               | ботающих                                                        | Запи                                            | сь в детский сад             | и школу                     |                         |            |           |
| УСЛУГИ ДЛЯ ВОЛОГОДСКОЙ ОБЛАСТИ                                         |                    |                               | ~                            | Кто имеет внеоч<br>право на место в                             | ередное, перв<br>3 детском саду                 | оочередное и пр              | еимущественн                | ioe                     |            |           |
| Запись в первый класс                                                  |                    |                               | ~                            | Как записать ре                                                 | бёнка в детски                                  | й сад                        |                             | ر مردر                  |            |           |

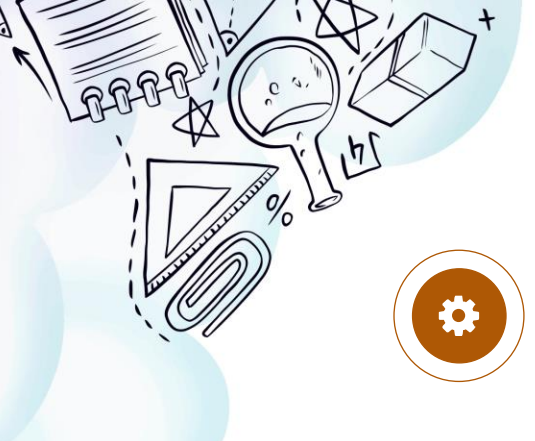

### Запись в школу

### Запись в школу

#### Запись в первый класс ещё не началась

Заполните черновик заявления, чтобы быстро отправить его в первый день приёма заявлений. Места распределяются по времени подачи заявления

Заявление для записи в первый класс можно подать:

- с даты начала приёма заявлений до 30 июня в школу по месту регистрации или другую при наличии льгот
- с 6 июля до 5 сентября в любую другую школу

Приём заявлений в первый класс начинается 1 апреля или раньше — по решению школы

Если в выбранной школе не будет мест, ребёнку предложат место в другой школе

#### Как записать ребёнка в школу

Ответьте на несколько вопросов и узнайте, что делать дальше

Начать

### Начать

4

нажать на кнопку

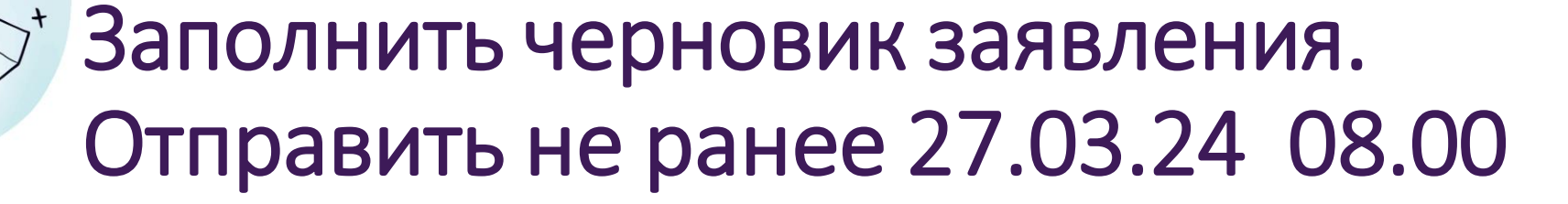

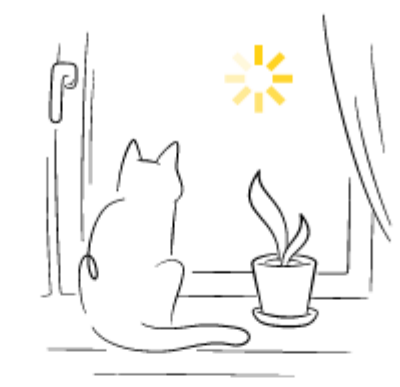

## Заполните сейчас, отправьте в первый день приёма заявлений

Заявление сохранится в личном кабинете

Чтобы отправить заявление, зайдите в личный кабинет, откройте черновик заявления и нажмите кнопку «Отправить»

Приём заявлений в первый класс начинается 1 апреля или раньше — по решению школы

Заполнить заявление

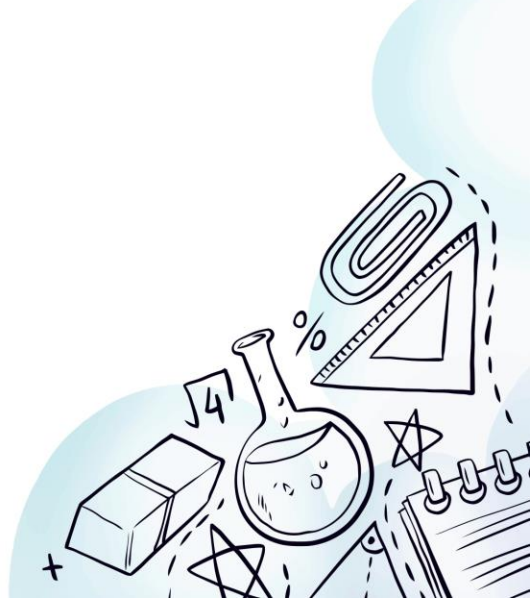

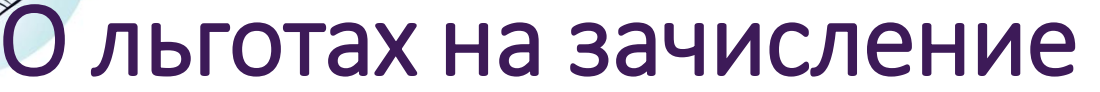

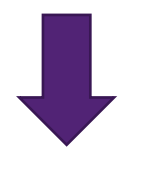

#### < Назад

#### У вас есть льготы на зачисление?

Например, льготы есть у детей судей, военных, полицейских

#### — Льготу нужно будет подтвердить

Право на льготу должно действовать на начало обучения в школе

#### Узнать подробнее

| Нет | > |
|-----|---|
|     |   |
| Да  | > |

#### < Назад

#### У вас есть льготы на зачисление?

Например, льготы есть у детей судей, военных, полицейских

— Льготу нужно будет подтвердить
Право на льготу должно действовать на начало обучения в школе

Узнать подробнее

Нет

Лa

### Льготные категории

#### Внеочередным правом

на зачисление обладают дети:

- судей

>

- прокуроров
- сотрудников Следственного комитета

#### Льгота действует только для зачисления в школы с интернатом

Школы с интернатом — это школы, где ребёнок может находиться круглосуточно

Разновидности школ с интернатом — кадетские корпуса, спортивные школы, школы с углублённым изучением предметов и др.

#### Первоочередным правом

на зачисление обладают дети:

- военнослужащих
- сотрудников полиции и органов внутренних дел, ФСИН, ФССП, ФТС, противопожарной службы

Льгота действует только для зачисления в школы по месту регистрации ребёнка

Полный перечень льготных категорий приведён в приказе Минпросвещения от 02.09.2020 № 458

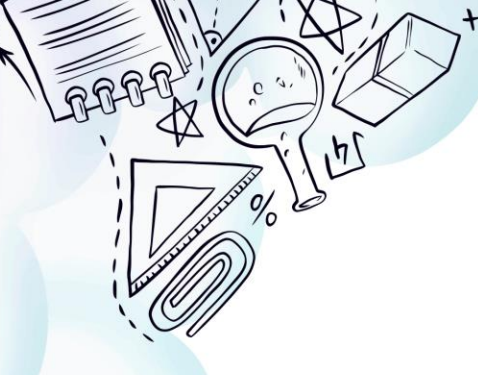

### О льготах на зачисление. При их наличии указать льготу из списка и нажать «Продолжить».

| азад                                                                        |    |
|-----------------------------------------------------------------------------|----|
| кая у вас льгота?                                                           |    |
|                                                                             |    |
| Если есть несколько льгот, выберите одну                                    |    |
| Льготные категории                                                          |    |
| Льготы                                                                      |    |
| _                                                                           | ^  |
| Поиск                                                                       | Q  |
| Детей и иждивенцы военнослужащих, проходящих военную<br>службу по контракту | I  |
| Дети военнослужащих                                                         |    |
| Дети и иждивенцы военнослужащих, отслуживших не менее 2 лет                 | 20 |
|                                                                             |    |

### < Назад

### Какая у вас льгота?

Если есть несколько льгот, выберите одну

Льготные категории

Льготы

Дети военнослужащих

Продолжить

## Преимущественный порядок.

Указать наличие брата/сестры, которые учатся в школе.

< Назад

## Есть ли в семье другой ребёнок, который ходит в выбранную школу?

Ребёнка зачислят в школу в преимущественном порядке, если в ней уже учатся его брат или сестра — при наличии свободных мест

#### Подробнее о льготе

| Нет                       | > |
|---------------------------|---|
|                           |   |
| Да, в семье есть школьник | > |

#### < Назад

### Есть ли в семье другой ребёнок, который ходит в выбранную школу?

Ребёнка зачислят в школу в преимущественном порядке, если в ней уже учатся его брат или сестра — при наличии свободных мест

#### Подробнее о льготе

| Нет                       | > |
|---------------------------|---|
| Да, в семье есть школьник | > |

| Льготы при зачислении для братьев и сестёр >                                                                                 |
|----------------------------------------------------------------------------------------------------|
| Право на преимущественное зачисление в школу действует для всех детей<br>в семье:                                            |
| - родных полнородных                                                                                                    |
| - родных неполнородных                                                                                                    |
| - усыновлённых                                                                                                    |
| <ul> <li>взятых под опеку, в приёмную или патронатную семью</li> </ul>                                                       |
| Если ребёнок уже ходит в школу, его брата или сестру примут в неё в<br>преимущественном порядке — при наличии свободных мест |
| Школа может быть любой — не обязательно по месту регистрации                                                                 |
| Закрыть                                                                                                    |
|                                                                                                    |

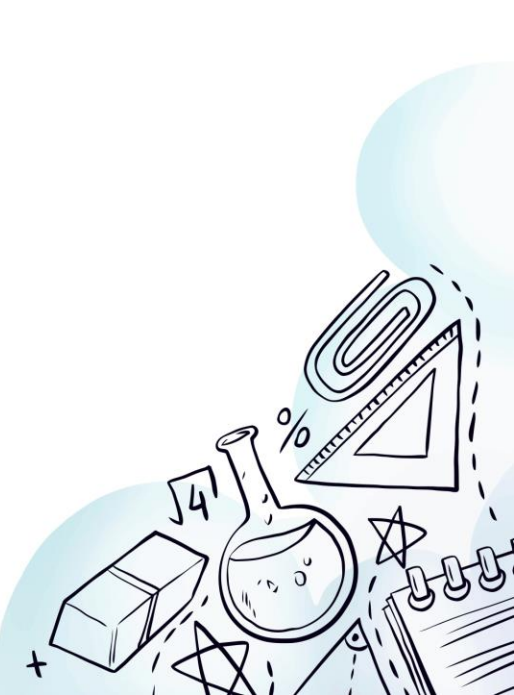

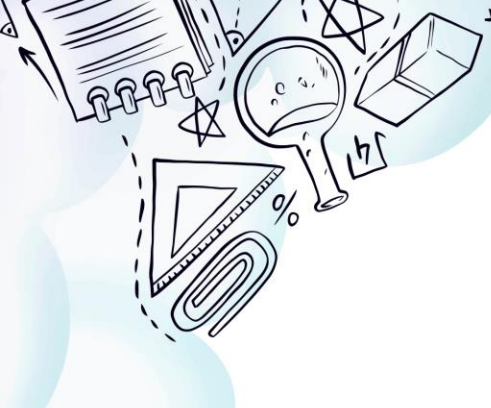

## Выбрать место регистрации.

Этот шаг может быть пропущен, если есть братья/сестры у ребенка, которые уже учатся в этой школе.

### Ребёнок идёт в школу по месту регистрации?

При записи по месту регистрации вы сможете выбрать одну из школ, которая закреплена за домом

#### Да, по постоянной

Ребёнок пойдёт в школу, которая закреплена за домом, где он прописан

#### Да, по временной

Ребёнок пойдёт в школу, которая закреплена за домом, где он временно зарегистрирован

#### Не по месту регистрации

Можно выбрать любую школу, но заявление получится подать только 6 июля

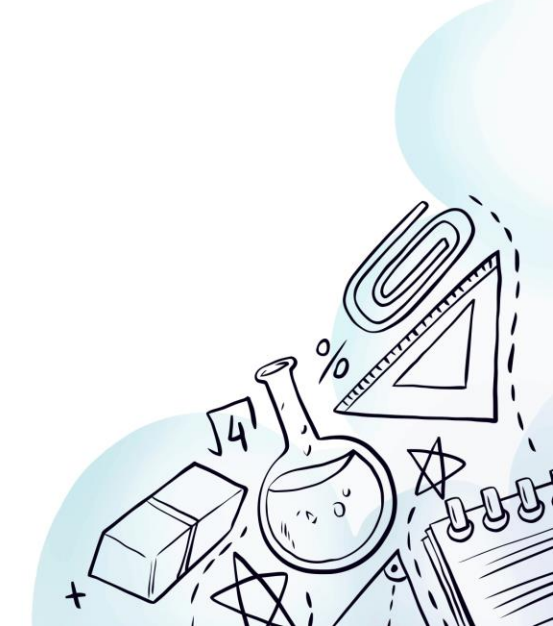

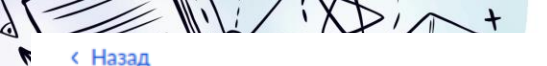

Иной законный представитель

#### < Назад

#### Кем вы приходитесь ребёнку?

Заявление может подать любой из родителей или опекун ребёнка

Опекуну понадобится акт о назначении его опекуном

Родитель

>

Иной законный представитель

#### Кем вы приходитесь ребёнку?

Заявление может подать любой из родителей или опекун ребёнка

Опекуну понадобится акт о назначении его опекуном

| Родитель | > |
|----------|---|
|          |   |

< Назад

)

#### Для подачи заявления вам потребуется

Заявитель

- Паспортные данные
- Реквизиты свидетельства о рождении ребёнка
- Номер или название школы, куда хотите отдать ребёнка
- Сведения о регистрации вашей и ребёнка

#### Срок исполнения

Ребёнок будет зачислен в школу после предоставления оригиналов документов и издания акта о приёме на обучение

#### Этапы зачисления

#### Результат

В личный кабинет придёт уведомление о зачислении ребёнка в первый класс

#### — Школу придётся посетить лично

После рассмотрения заявления отнесите оригиналы документов в школу

Перейти к заявлению

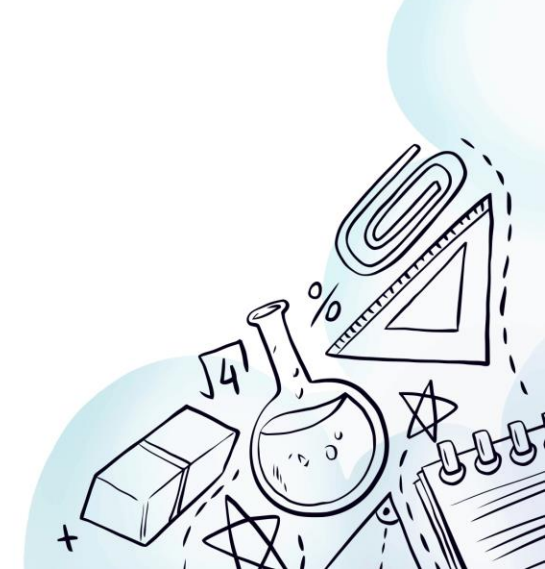

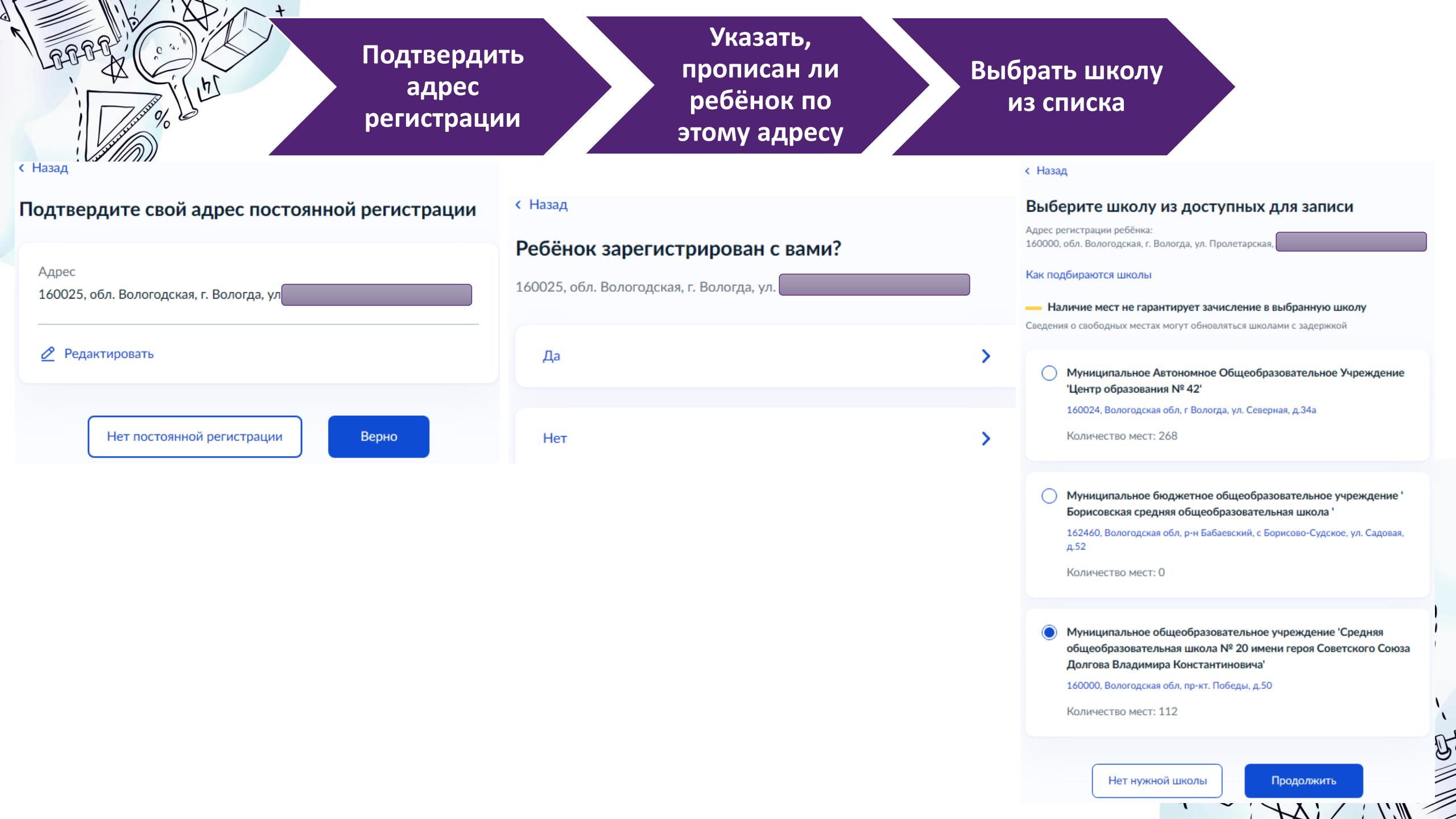

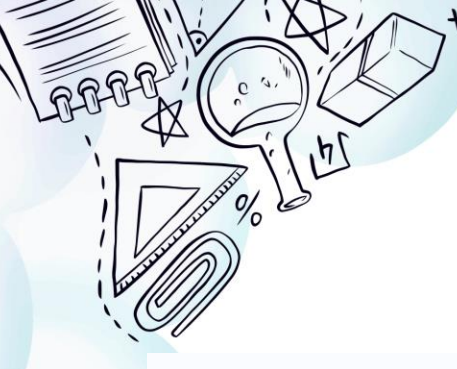

## Выбор школы (если есть льготы)

Q

Q

#### < Назад

#### Укажите школу

#### Чтобы увидеть полный список, заполните все поля

Сначала в списке появятся школы регионального уровня, потом муниципальные

Регион Вологодская область Не нашли свой регион? Возможные причины Муниципальный район/округ

Вологда

Населённый пункт

Вологда

#### Школа

Муниципальное общеобразовательное учреждение 'Сре...

#### Вы указали

Муниципальное общеобразовательное учреждение 'Средняя общеобразовательная школа № 20 имени героя Советского Союза Долгова Владимира Константиновича'

160000, Вологодская обл, пр-кт. Победы, д.50

8(8172)720748

#### Количество мест: 112

Наличие мест не гарантирует зачисление в выбранную школу Сведения о свободных местах могут обновляться школами с задержкой

Продолжить

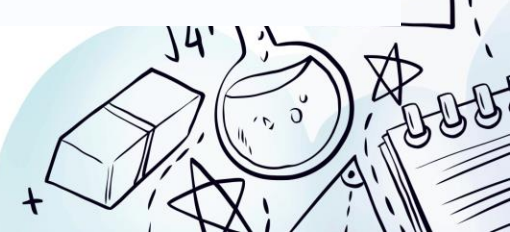

O

## Сведения о ребенке

Указать сведения о ребёнке (выбрать из профиля или внести данные о ребёнке на этом шаге)

| < Назад                            |   |
|------------------------------------|---|
| укажите сведения о ребенке         |   |
| Выберите ребёнка из вашего профиля |   |
| Добавить нового ребёнка            | ~ |
| Фамилия                            |   |
| Школьников                         |   |
| Имя                                |   |
| Школьник                           |   |
| Отчество                           |   |
| Школьникович                       |   |
| При наличии                        |   |
| Дата рождения                      |   |
| 01.01.2016                         | Ö |
| Пол ребёнка                        |   |
| 🔿 Мальчик 💿 Девочка                |   |
|                                    |   |
| Продолжить                         |   |

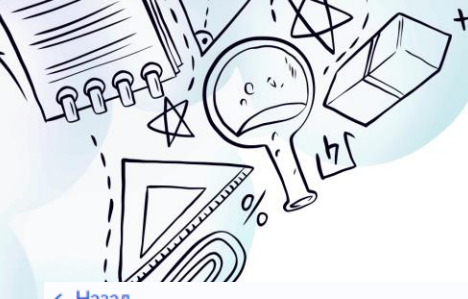

## Данные свидетельства о рождении

#### < Назад

#### Какое свидетельство о рождении у ребёнка?

#### 😥 Школьник, 7 лет

Российские свидетельства выдают загсы и консульства за рубежом

Иностранные — любые органы власти других государств

Российское

Иностранное

< Назад

>

#### Свидетельство о рождении

| 🗿 Школьник, 7 лет       |           |             |   |  |  |  |
|-------------------------|-----------|-------------|---|--|--|--|
| Где найти эти           | реквизиты |             |   |  |  |  |
| Серия                   | Номер     | Дата выдачи |   |  |  |  |
| І-ОД                    | 000000    | 17.01.2016  | Ö |  |  |  |
| Кем выдано              |           |             |   |  |  |  |
| Отделом ЗАГС г. Вологды |           |             |   |  |  |  |
|                         |           |             |   |  |  |  |
|                         | Про       | одолжить    |   |  |  |  |

#### < Назад

#### Гражданство ребёнка российское?

#### 💮 Школьник, 7 лет

Если гражданство иностранное, в школу нужно будет принести документ, подтверждающий право ребёнка находиться в России

| Да  | >       |
|-----|---------|
| Нет | >       |
|     |         |
|     | noi     |
|     |         |
|     | JA JA X |
|     |         |

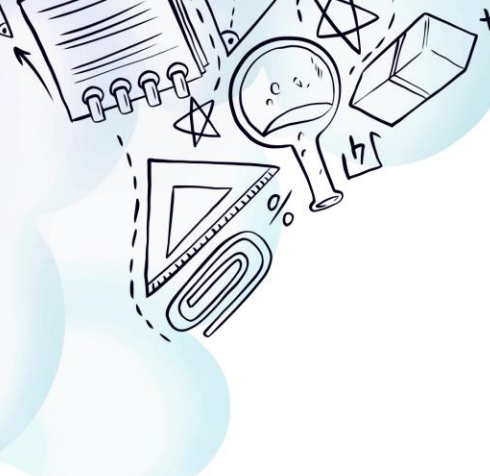

## Выбор языка обучения

#### < Назад

## Вам нужны дополнительные языки для обучения и изучения в качестве родного?

Обычно в школах проводят занятия на русском языке и изучают его в качестве родного

В некоторых школах можно выбрать другие языки — уточните это перед подачей заявления

#### Другой язык не гарантируется

Ваше пожелание будет учтено, если школа предоставляет возможность выбрать язык. Если её нет, выбор языка не повлияет на зачисление ребёнка

| Нет, только русский язык | > |
|--------------------------|---|
|                          |   |
| Да                       | > |

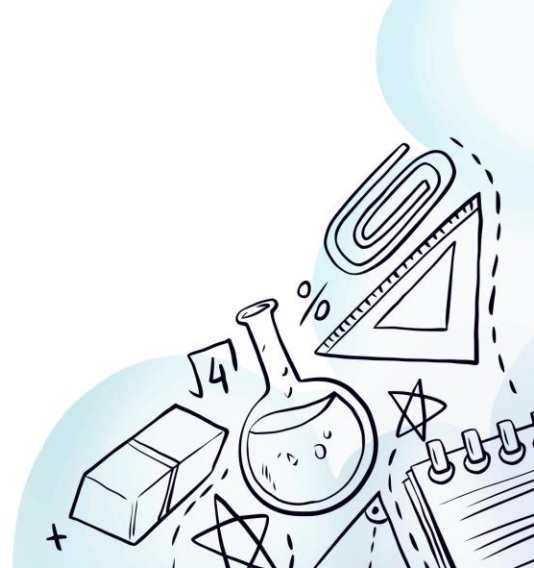

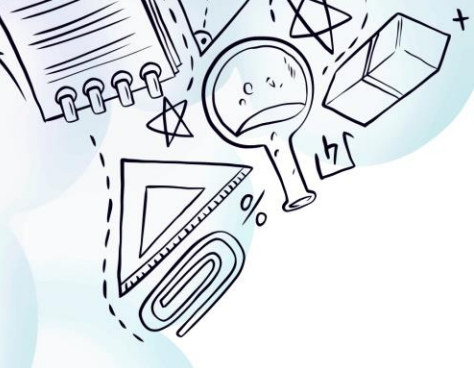

## Специальные условия

#### < Назад

### Ребёнку нужны специальные условия?

Могут быть нужны детям с ограниченными возможностями здоровья. Понадобится заключение психолого-медико-педагогической комиссии (ПМПК)

Нажимая «Да», вы даёте согласие на обучение по адаптированной образовательной программе

| Нет | > |
|-----|---|
|     |   |
| Да  | > |

#### < Назад

### Ребёнку нужны специальные условия?

Могут быть нужны детям с ограниченными возможностями здоровья. Понадобится заключение психолого-медико-педагогической комиссии (ПМПК)

Нажимая «Да», вы даёте согласие на обучение по адаптированной образовательной программе

Нет

## Сведения о заявителе

Проверить свои персональные данные. При необходимости отредактировать данные. Щёлкнуть по кнопке «Верно».

Подтвердить контактный телефон. Подтвердите контактный телефон

| Контактный телефон            |
|-------------------------------|
| 🖉 Редактировать               |
| Верно                         |
| Подтвердить электронную почту |
| Подтвердите электронную почту |
| Электронная почта             |
| 🖉 Редактировать               |
| Верно                         |

Дата рождения Паспорт гражданина РФ Серия и номер Дата выдачи Кем выдан Код подразделения Место рождения Данные в точности совпадают с паспортом? Если нет, в услуге откажут. Как редактировать данные? Редактировать

Проверьте ваши персональные данные

< Назад

Щёлкнуть по кнопке «Сохранить заявление»

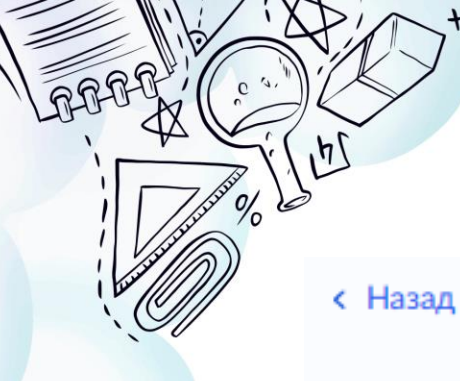

## Дополнительные сведения

### С кем ещё можно связаться по заявлению?

Укажите дополнительные контактные данные для связи

Вы можете пропустить этот шаг и никого не указывать

Контактное лицо

Нажимая «Сохранить заявление», вы даёте согласие на обработку персональных данных и подтверждаете ознакомление с уставом, лицензией и другими документами выбранной школы

Сохранить заявление

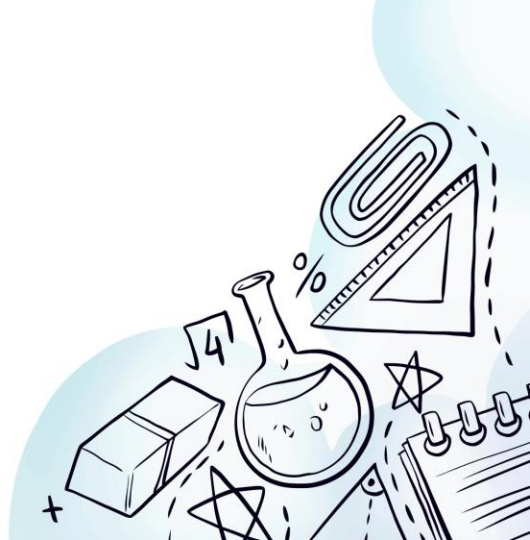

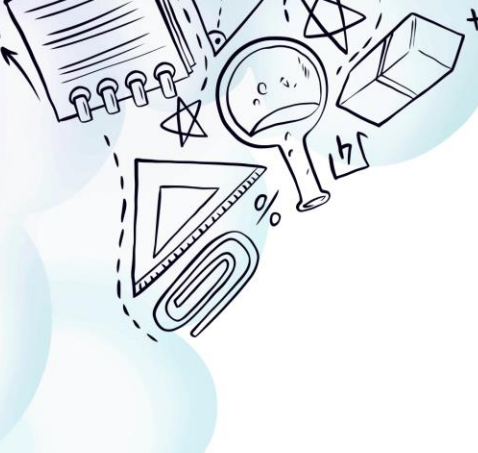

## Сохранение заявления

### Заявление сохранено

#### Школьников Школьник Школьникович

Муниципальное общеобразовательное учреждение 'Средняя общеобразовательная школа № 20 имени героя Советского Союза Долгова Владимира Константиновича' 160000, Вологодская обл. пр-кт. Победы, д.50

Число мест: 112

Отправить заявление можно начиная с 8.00 27 марта до 30 июня

В любое время до отправки заявления вы можете внести в него изменения

Изменить заявление

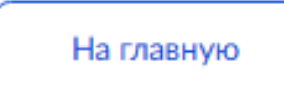

Отправить заявление

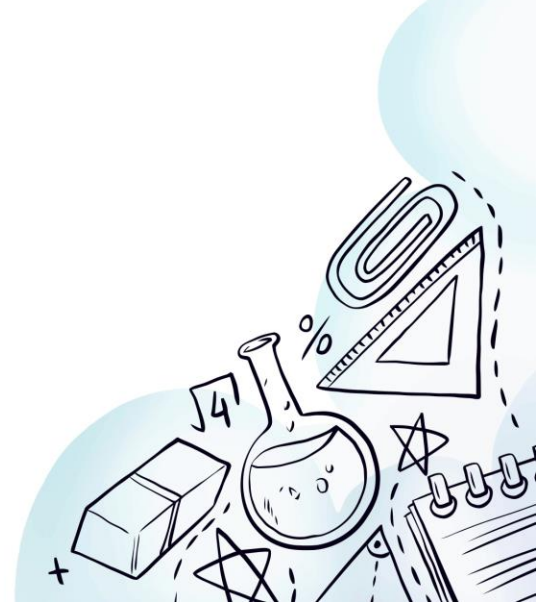

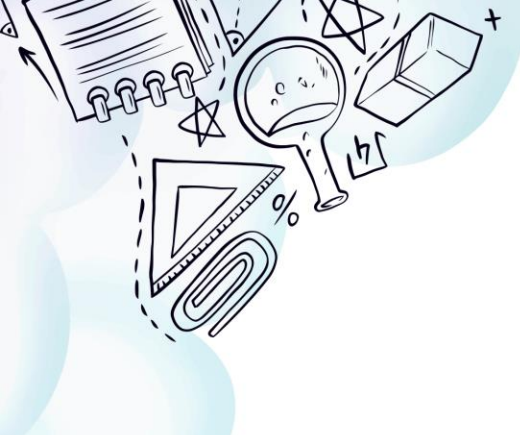

## с 08.00 27 марта 2024 по 30 июня 2024 вернуться к черновику заявления и отправить его

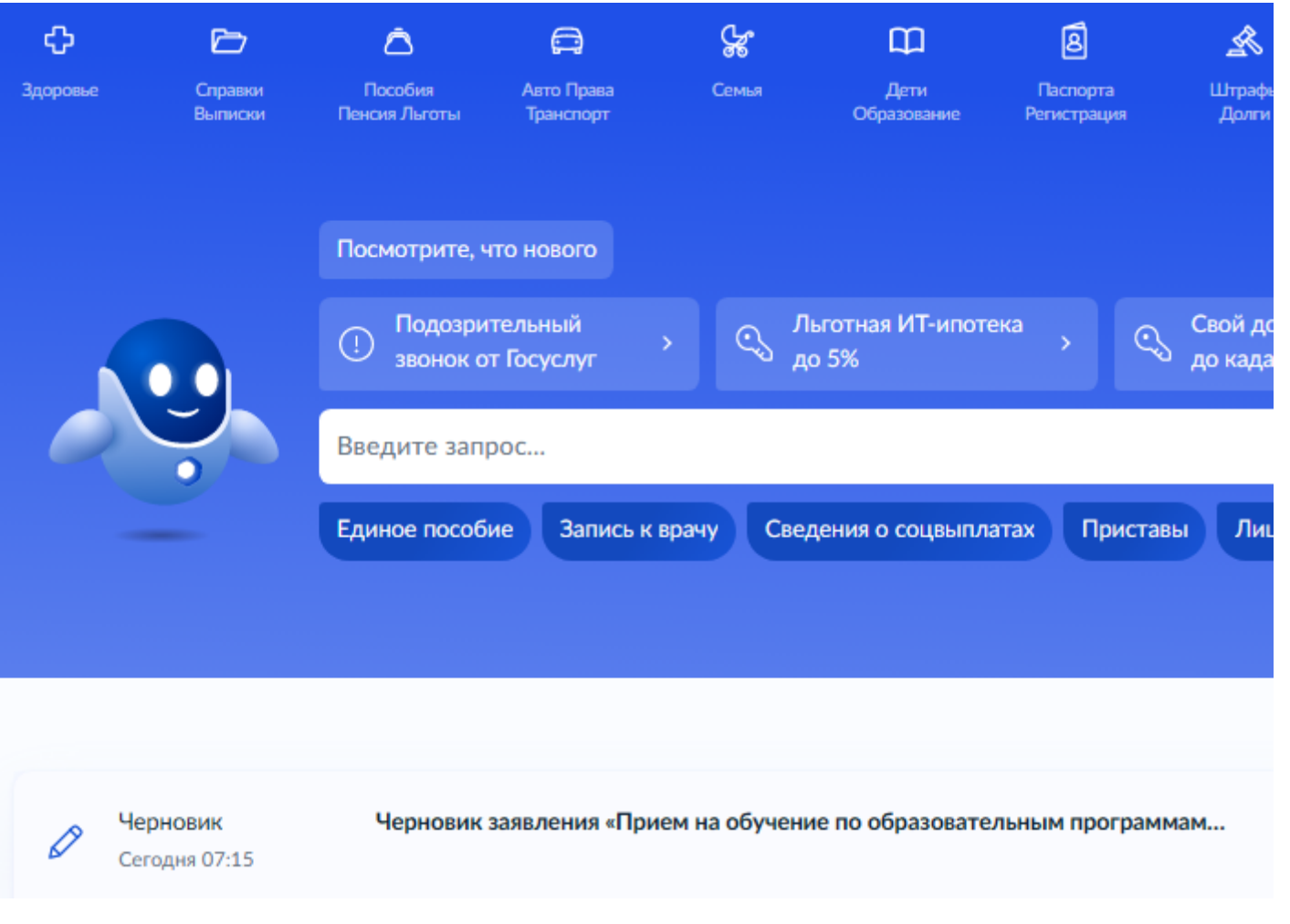

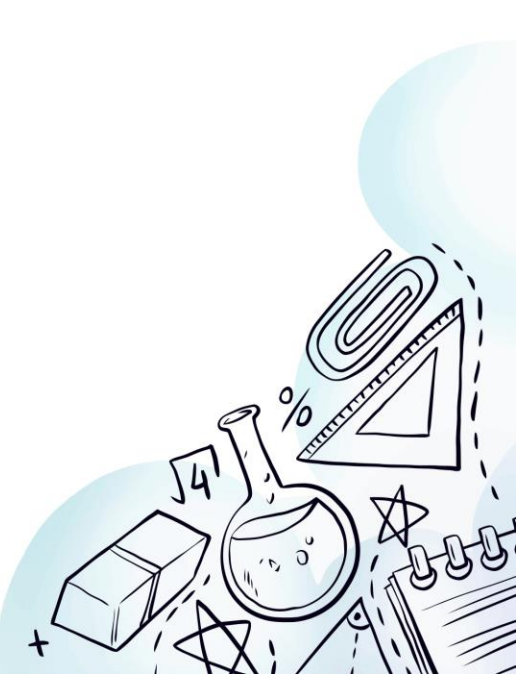

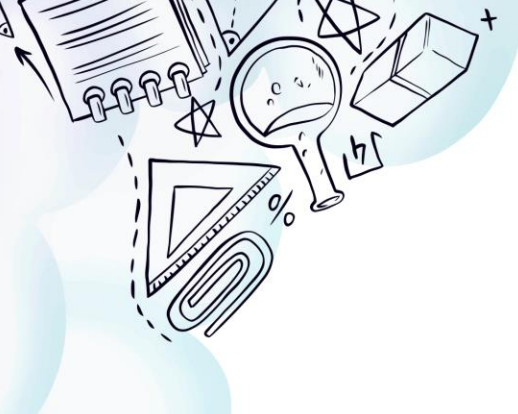

## Контактная информация

https://sh20-vologda-r19.gosweb.gosuslugi.ru/

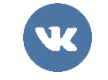

### https://vk.com/public189006081

КОНТАКТЫ:

Г. Вологда, проспект Победы, д.50 <u>school20@vologda-city.ru</u> 722614, 720748

| New N   | ОУ "СОШ № 20"<br>Вологда, Вологодская область |                           |         |            |                  | Q                   | 00 | Версия для слабовидящих |  |
|---------|-----------------------------------------------|---------------------------|---------|------------|------------------|---------------------|----|-------------------------|--|
| Главная | Сведения об обр                               | разовательной организации | о школе | Расписание | Услуги и сервисы | Полезная информация |    | Меню                    |  |
| Новости | Мероприятия                                   | Контакты                  |         |            |                  |                     |    |                         |  |

### МОУ "СОШ № 20"

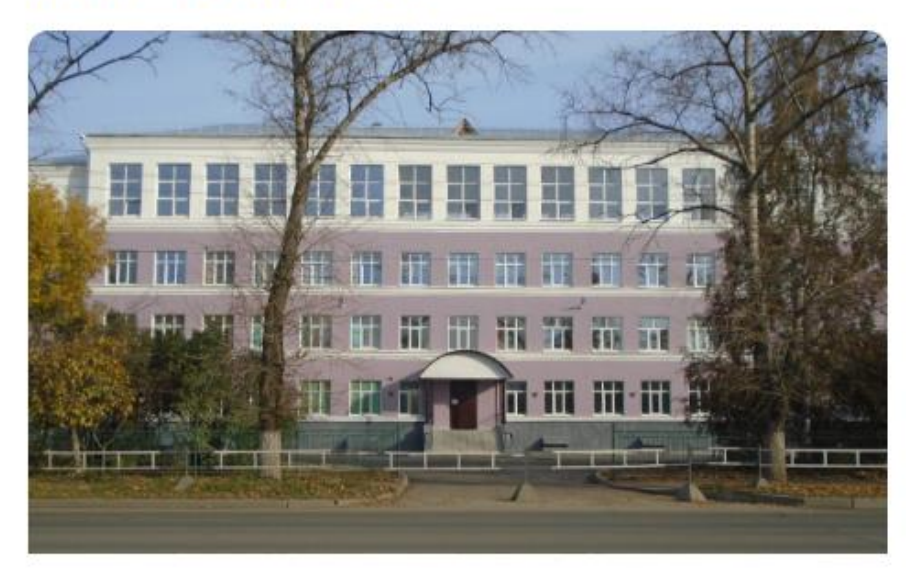

Добро Муниципального пожаловать общеобразовательного учреждения "Средняя 20 имени героя общеобразовательная школа N<sup>o</sup> Советского Союза Долгова Владимира Константиновича". Получение образования - это не только самоцель, а возможность использовать полученные знания, навыки на протяжении всего жизненного пути, успешно выстраивая профессиональную траекторию, добиваясь успеха в карьерном росте и развитии. Школа Nº 20 – это большой надежный дом, где есть работа и отдых, праздники и будни, и самое главное - добрые традиции. Сотрудничество педагогов, обучающихся и их родителей, основанное на взаимоуважении и взаимопомощи, является залогом успеха. Школа - это быть в Центре событий и быть Центром притяжения для детей.

#### Подробнее

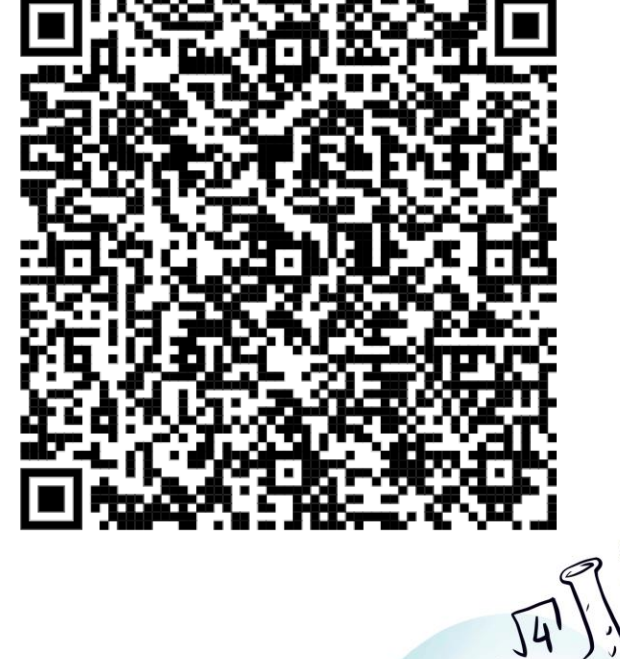